## Adding a VAT Rate

To add a VAT:

1. Click on the Store Management tab on the top tab fields then Tax Rules

| <ul> <li>Create a new member</li> <li>Create a new discount</li> <li>Create a new coupon</li> <li>Create a new email message</li> <li>Back</li> </ul> | Request another account | Product discounts and promotions | Coupons                                   |
|----------------------------------------------------------------------------------------------------|-------------------------|----------------------------------|-------------------------------------------|
| Resources  Sign up for online payment processing                                                                                                    | Creative Content        |                                  |                                           |
|                                                                                                    | Regional                |                                  |                                           |
|                                                                                                    | Store locations         | Languages                        |                                           |
|                                                                                                    | Payment methods         | Shipping and handling charges    | Tax rules                                 |
|                                                                                                    | Additional Options      |                                  |                                           |
|                                                                                                    | APM management          | Brand settings and logos         | Email messages and customer communication |
|                                                                                                    | Application settings    | Reports                          |                                           |

2. If you don't have an existing Tax Rule, click on New or Create a new Tax Rule. If there's an existing rule, double-click on this specific Tax Rule.

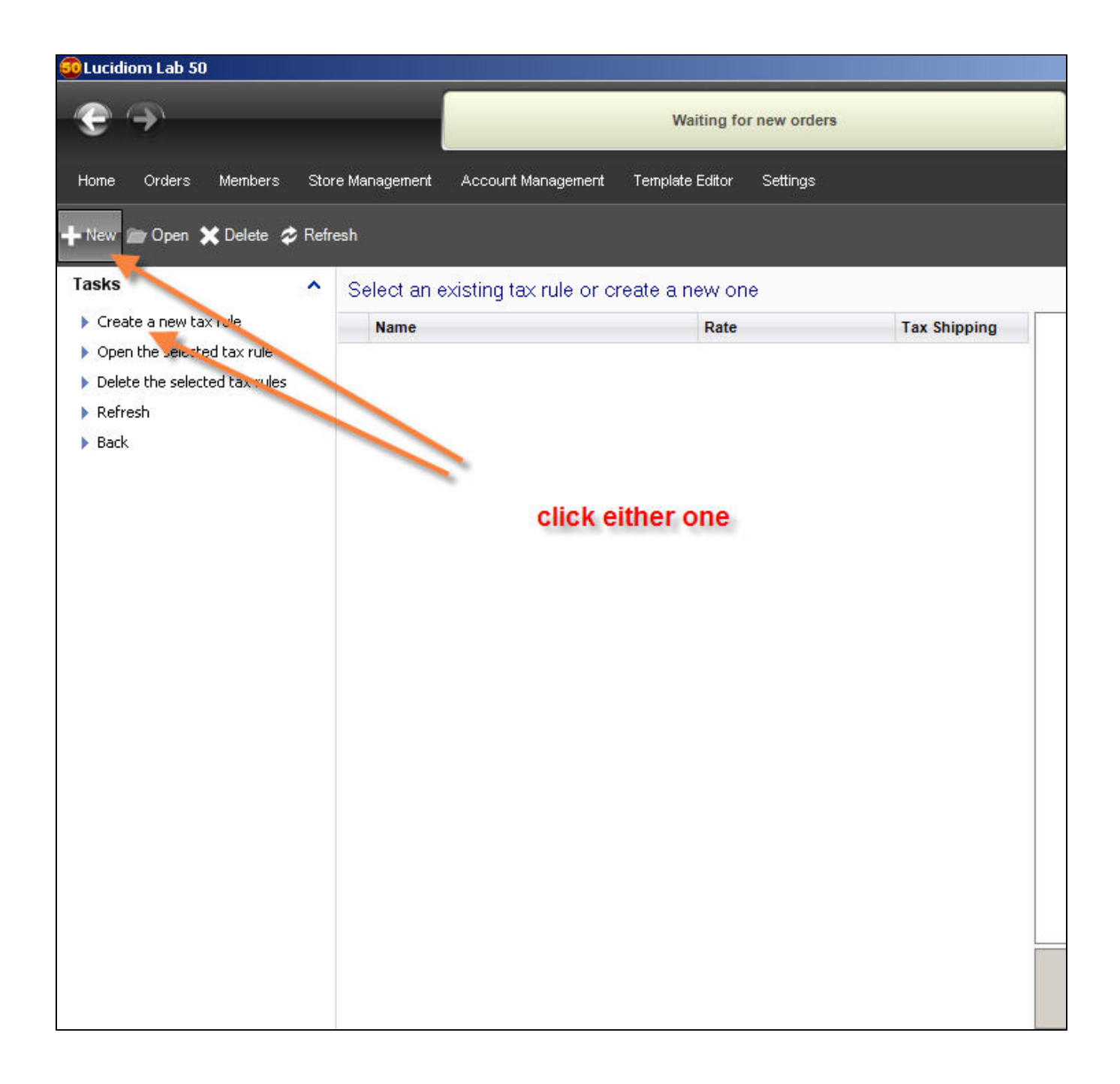

3. Once, the tax rule section open, please make sure you pick the VAT field in order to perform the change. Make sure you press Save to retain the changes

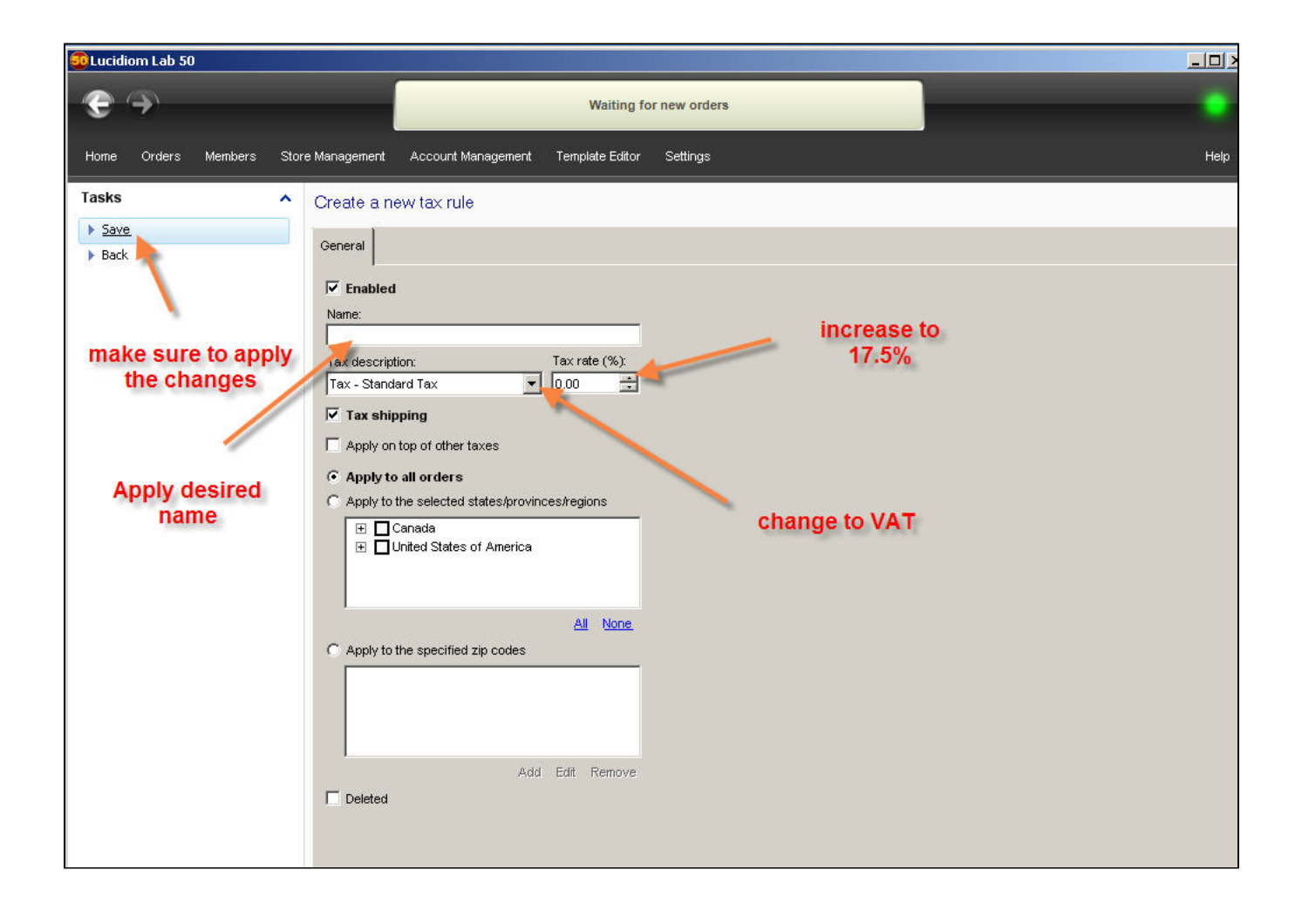